## 収納機関様向け

## Webロ振受付サービス・ライト Web画面概要資料

## 2023年11月吉日 地銀ネットワークサービス株式会社 (資料提供元 : ㈱NTTデータ)

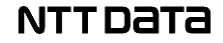

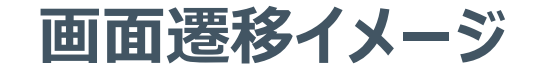

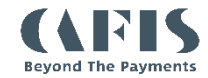

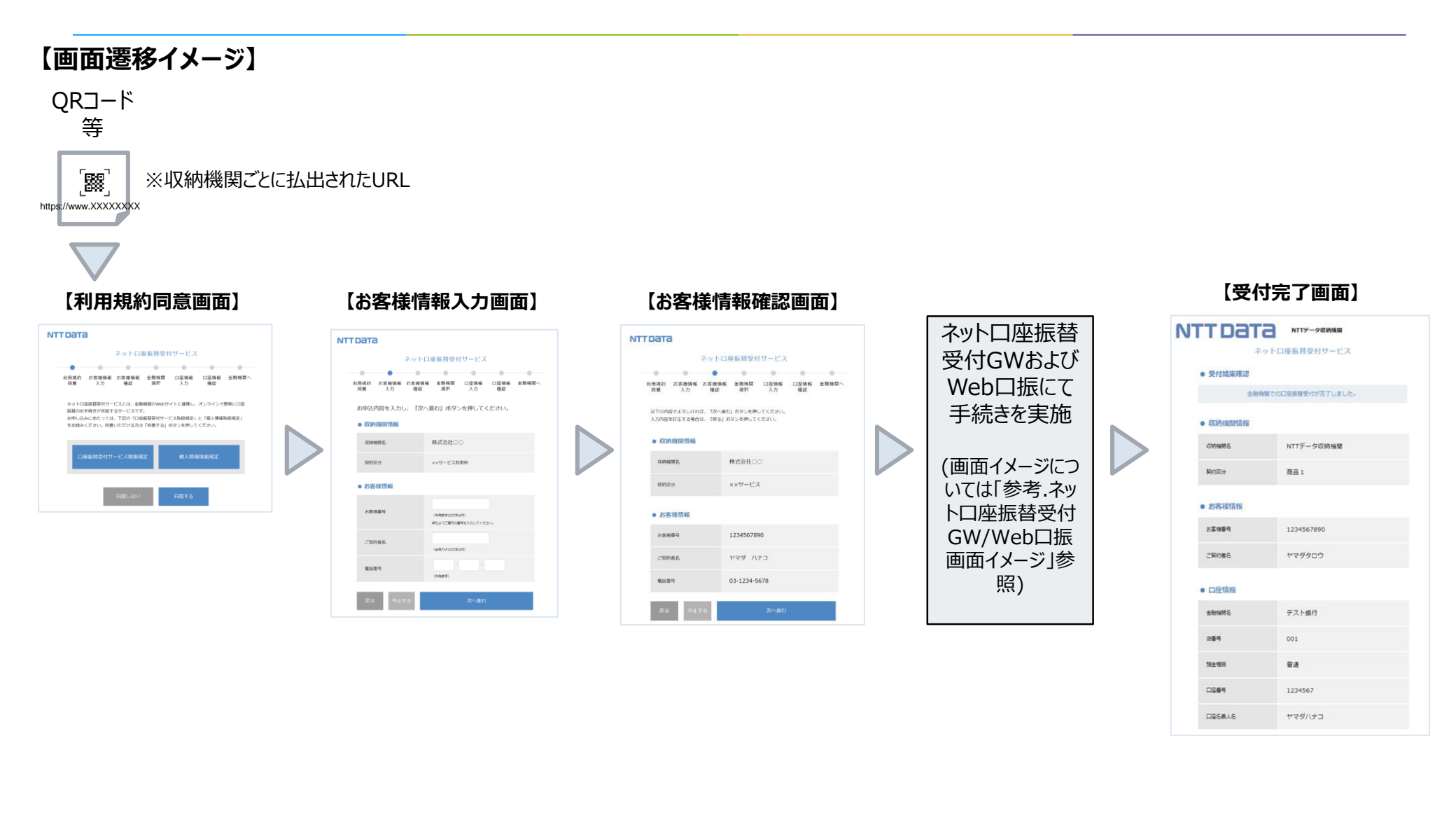

## (お客様向け画面)「利用規約同意画面」

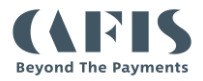

### 【画面イメージ】

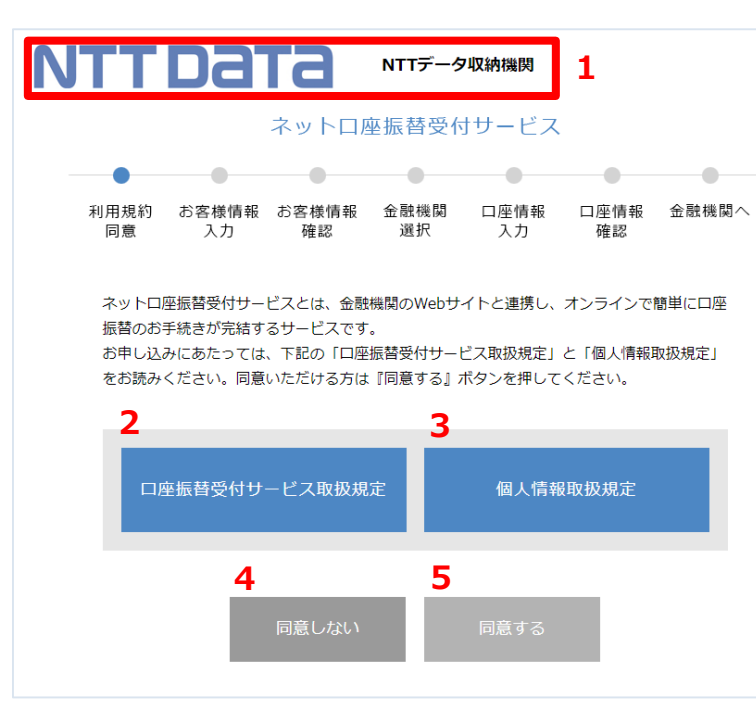

| 【項目説明】 |                    |              |                                                                   |  |  |  |
|--------|--------------------|--------------|-------------------------------------------------------------------|--|--|--|
| N<br>O | 項目名                | 管理画面<br>設定対象 | 内容                                                                |  |  |  |
| 1      | 収納機関名・ロゴ           | 0            | 事前登録した収納機関ロゴ・収納機関名を表示<br>※「ロゴ」「収納機関名」「ロゴ・収納機関名」を選択<br>以降の画面も同様に表示 |  |  |  |
| 2      | 口座振替受付サ–ビ<br>ス取扱規定 | $\bigcirc$   | 事前登録した口座振替受付サービス取扱規定を表示<br>※ポップアップにて表示                            |  |  |  |
| 3      | 個人情報取扱規定           | $\bigcirc$   | 事前登録した個人情報取扱規定を表示<br>※ポップアップにて表示                                  |  |  |  |
| 4      | 同意しないボタン           | -            | 取引中止画面に遷移                                                         |  |  |  |
| 5      | 同意するボタン            | -            | 次画面(お客様情報入力画面)に遷移                                                 |  |  |  |

※変更可能と明記のない画面文言等は固定表示となります。

※画面中のサービス名称は「ネットロ座振替受付サービス」 と表示されます。

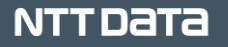

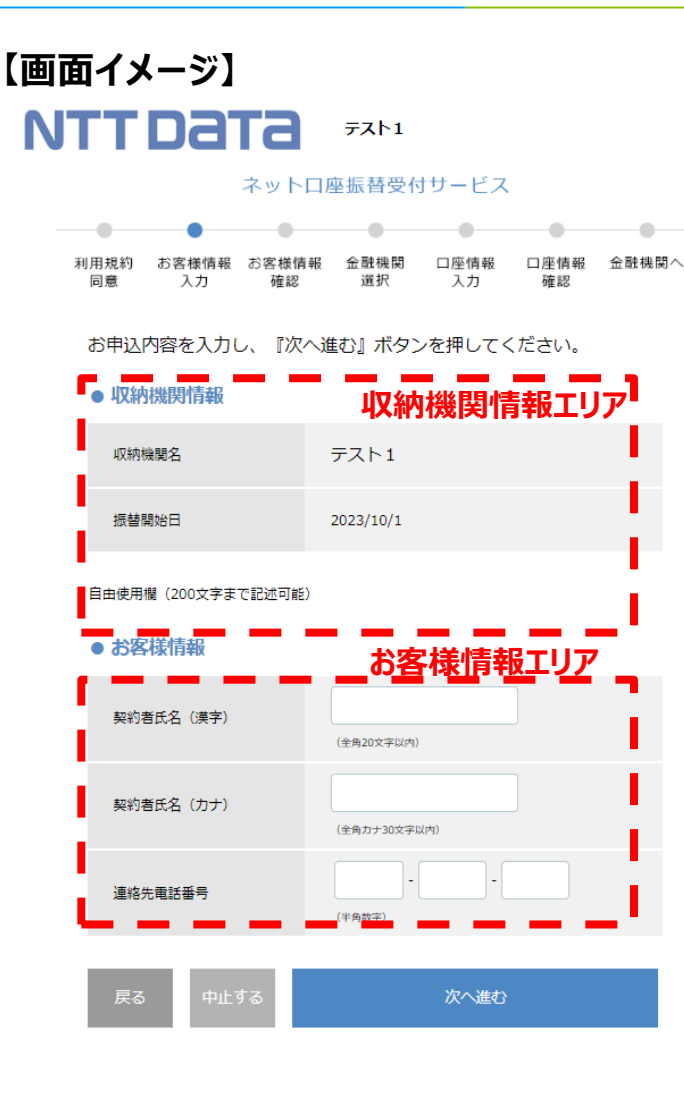

### 【項目説明】

| -34    |           |              |                                          |
|--------|-----------|--------------|------------------------------------------|
| N<br>O | 項目名       | 管理画面<br>設定対象 | 内容                                       |
| 1      | 収納機関情報エリア | $\bigcirc$   | 収納機関情報の表示エリア(注)                          |
| 2      | お客様情報エリア  | $\bigcirc$   | お客様情報の入力エリア<br>※ <mark>次ページにて詳細説明</mark> |
| 3      | 「戻る」ボタン   | -            | 前画面(利用規約同意画面)に遷移                         |
| 4      | 「中止する」ボタン | -            | 取引中止画面に遷移                                |
| 5      | 「次へ進む」ボタン | -            | 次画面(お客様情報確認画面)に遷移                        |

※管理画面設定対象「〇」以外の項目および画面文言等は固定表示となります。

### (注) 収納機関情報詳細

収納機関情報については、事前に管理画面より登録した内容に応じて 表示するエリアとなります。各項目の表示有無の選択可否は以下の通りとなります。 なお、「項目名」は全項目変更可能となります

| N<br>O | 項目名   | 表示<br>有無 | 内容                    |
|--------|-------|----------|-----------------------|
| 1      | 収納機関名 | 選択       | 収納機関名を表示              |
| 2      | 振替開始日 | 選択       | 申込日より計算した振替開始日を表示     |
| 3      | 自由使用欄 | 選択       | 管理画面より事前に登録した注意事項等を表示 |

## 「お客様情報入力画面」詳細(2/2)

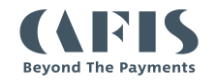

### 【画面イメージ】

#### 項目名 契約者氏名 (漢字) 説明(ガイド) (全角20文字以内) 契約者氏名 (カナ) (全色力ナ30文字以内) 連絡先電話番号 ()#40.855 お客様番号 (半角数字20文字以内) 弊社よりご案内の番号を入力してください。 任意項目1 (30文字以内) 任意項目 2 (30文字以内) 氏名2 (漢字) (全角20文字以内) 氏名2 (カナ) (全角力ナ30文字以内) 郵便番号 (半角7桁) 住所 (全角30文字以内) 契约者電話番号 (半角数字 生年月日 yyyy/mm/dd ::-メールアドレス (半角英数30文字以内) 任意項目 3 (30文字以内) 任意項目4 こちらから選択してください 任意項目 5 こちらから選択してください

### 【お客様情報詳細説明】

お客様情報については、事前に管理画面より登録した内容に応じて表示するエリアとなります。 各項目の表示有無や入力制御等の選択可否は以下の通りとなります。 なお、「項目名」「説明(ガイド)」は全項目変更可能となります。

| No | 項目名       | 表示<br>有無 | ん力<br>要否 | 属性       | 桁数        | 備考            |
|----|-----------|----------|----------|----------|-----------|---------------|
| 1  | 契約者氏名(漢字) | 選択       | 選択       | 全角<br>文字 | 20桁<br>以内 |               |
| 2  | 契約者氏名(カナ) | 表示       | 必須       | 全角<br>カナ | 30桁<br>以内 | 契約者カナ氏名として利用  |
| 3  | 連絡先電話番号   | 選択       | 選択       | 半角<br>数字 | 11桁<br>以内 |               |
| 4  | お客様番号     | 選択       | 選択       | 半角<br>数字 | 20桁<br>以内 |               |
| 5  | 任意項目1~2   | 選択       | 選択       | 選択       | 選択        | プルダウン表示も可     |
| 6  | 氏名2(漢字)   | 選択       | 選択       | 全角<br>文字 | 20桁<br>以内 |               |
| 7  | 氏名2(カナ)   | 選択       | 選択       | 全角<br>カナ | 30桁<br>以内 |               |
| 8  | 郵便番号      | 選択       | 選択       | 半角<br>数字 | 7桁        |               |
| 9  | 住所        | 選択       | 選択       | 全角<br>文字 | 30桁<br>以内 |               |
| 10 | 契約者電話番号   | 選択       | 選択       | 半角<br>数字 | 11桁<br>以内 |               |
| 11 | 生年月日      | 選択       | 選択       | 半角<br>数字 | 8桁        | カレンダーより選択して入力 |
| 12 | メールアドレス   | 選択       | 選択       | 半角<br>文字 | 30桁<br>以内 |               |
| 13 | 任意項目3~5   | 選択       | 選択       | 選択       | 選択        | プルダウン表示も可     |

## 参考.お客様情報入力画面イメージsample

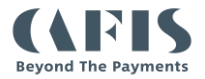

### 【学校表示(例)】

| NTTDATA                                               | <del>7</del> 7ト1                                                                                                    |
|-------------------------------------------------------|----------------------------------------------------------------------------------------------------|
| ネット                                                   | コ座振替受付サービス                                                                                                    |
| <ul> <li>利用規約 お客様情報 お客様情</li> <li>同意 入力 確認</li> </ul> | <ul> <li>●</li> <li>●</li></ul> |
| お申込内容を入力し、『次/<br>● 収納機関情報                             | ヽ進む』 ボタンを押してください。                                                                                                    |
| 学校名                                                   | テスト学校                                                                                                    |
| 振替開始日                                                 | 2023/5/1                                                                                                    |
| 自由使用欄(200文字まで記述可能)<br>● お客様情報                         |                                                                                                    |
| 保護者氏名(漢字)                                             | (全角20文字以(内)                                                                                                    |
| 保護者氏名(カナ)                                             | (全角力ナ30文字以内)                                                                                                    |
| 連絡先電話番号                                               | (平向四子)<br>                                                                                                    |
| 学生番号                                                  | (平角数学20文学以内)<br>学生期号を入力してください。                                                                                                    |
| 学年                                                    | こちらから選択してください 🗸                                                                                                    |
| 組                                                     | こちらから選択してください~                                                                                                    |
| 学生氏名(漢字)                                              | (金角20文子以内)                                                                                                    |
| 学生时氏名                                                 | (金角力于30文字以内)                                                                                                    |
| 戻る 中止する                                               | 次へ進む                                                                                                    |

| 【最小表示(カナ氏名のみ)】 |                                         |             |             |                  |            |            |       |  |
|----------------|-----------------------------------------|-------------|-------------|------------------|------------|------------|-------|--|
| N              | <b>FT</b>                               | Daı         | Га          | <del>7</del> スト1 |            |            |       |  |
|                |                                         |             | ネットロル       | <b>亚振替受</b> 付    | Jサービス      |            |       |  |
|                |                                         | •           | •           | •                | •          | •          |       |  |
| Ŧ              | 削用規約<br>同意                              | お客様情報<br>入力 | お客様情報<br>確認 | 金融機関<br>選択       | 口座情報<br>入力 | 口座情報<br>確認 | 金融機関へ |  |
|                | お申込内容を入力し、『次へ進む』ボタンを押してください。<br>● お客様情報 |             |             |                  |            |            |       |  |
|                | 契約者                                     | 紙名(カナ)      |             | (全角カナ30文字』       | (内)        | ]          |       |  |
|                | 戻る                                      | 中止す         | -3          |                  | 次へ進む       |            |       |  |

## 「お客様情報確認画面」詳細

### 【画面イメージ】

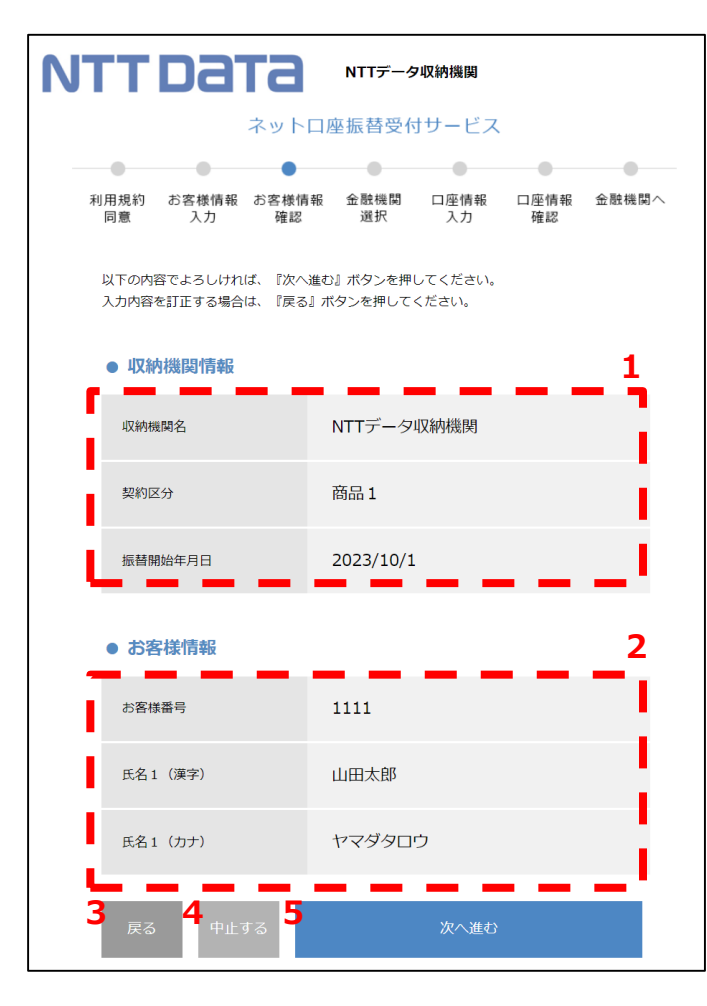

### 【項目説明】

| 1-3 |           |            |                                     |
|-----|-----------|------------|-------------------------------------|
| Ν   | 項目名       | 管理画面       | 内容                                  |
| 0   |           | 設定対象       |                                     |
| 1   | 収納機関情報エリア | $\bigcirc$ | 収納機関情報の表示エリア<br>※「お客様情報入力画面」と同内容を表示 |
| 2   | お客様情報エリア  | $\bigcirc$ | お客様情報入力画面での入力内容を表示<br>※表示有の項目のみを表示  |
| 3   | 「戻る」ボタン   | -          | 前画面(お客様情報入力画面)に遷移                   |
| 4   | 「中止する」ボタン | -          | 取引中止画面に遷移                           |
| 5   | 「次へ進む」ボタン | -          | 次画面(金融機関選択画面)に遷移                    |
|     |           |            |                                     |

※変更可能と明記のない画面文言等は固定表示となります。

## 「金融機関選択画面画面」詳細

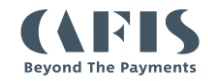

### 【金融機関選択】

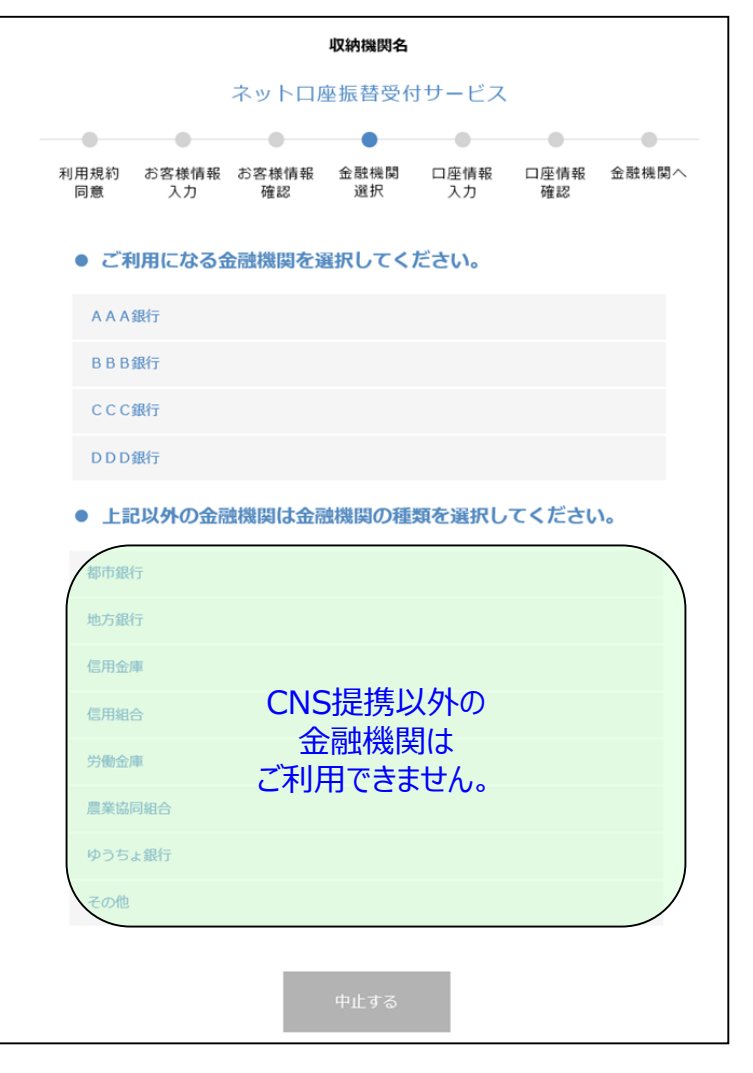

### 【利用金融機関について】 事前に登録された金融機関を表示します。

### ※CNS提携銀行10行以内

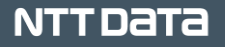

## 「口座情報入力画面」

### 口座情報を入力し、内容に問題なければ金融機関webページに遷移します。

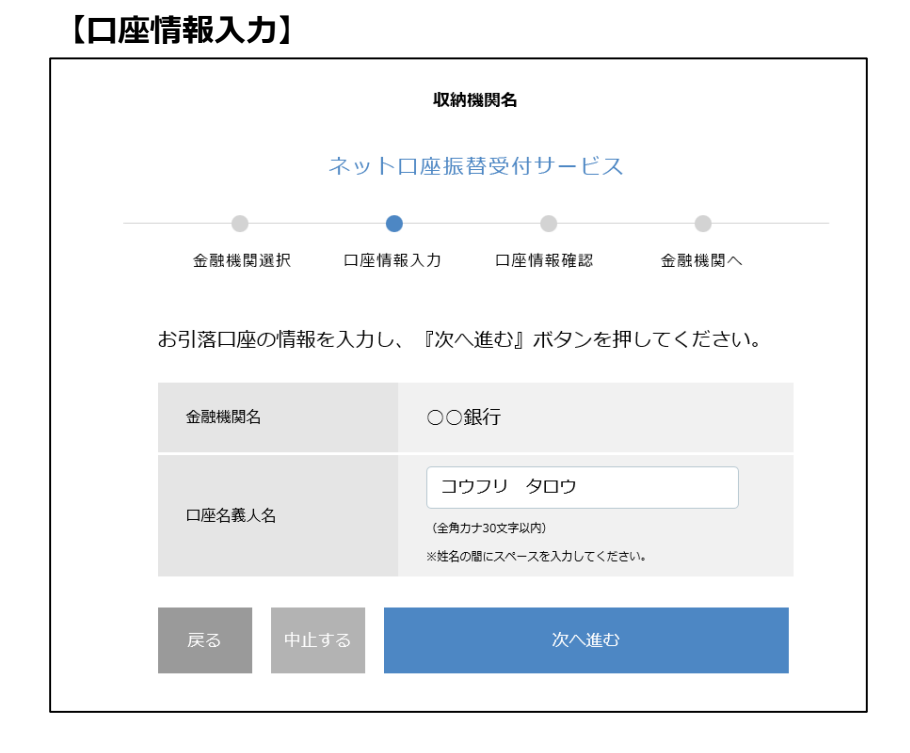

#### 【口座情報確認】

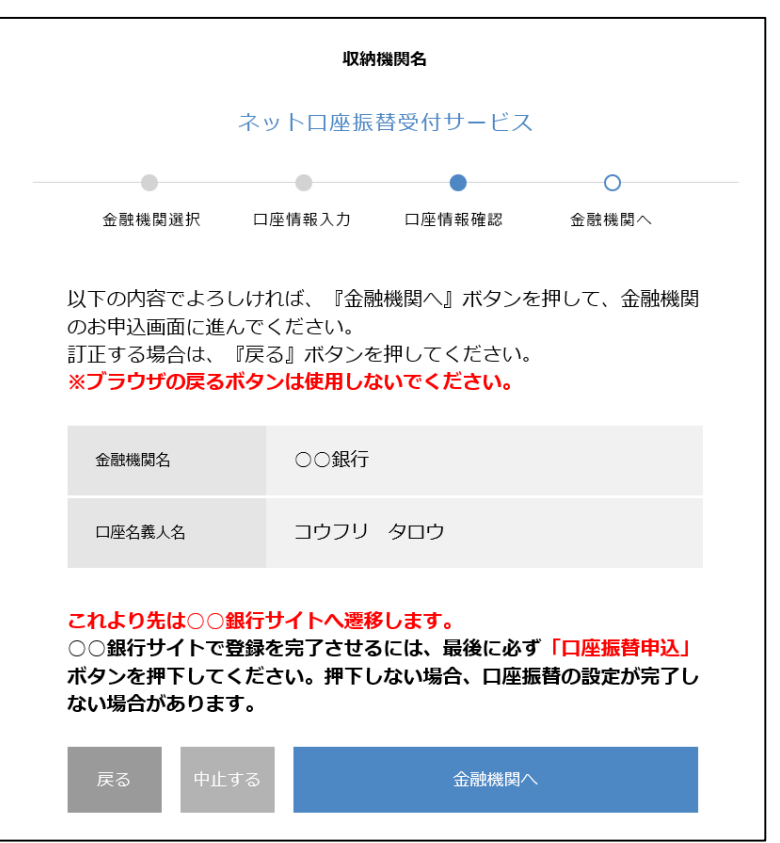

## 参考: 【Web口振】 金融機関画面①利用規約·支店選択

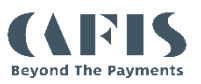

### 【金融機関利用規定画面】

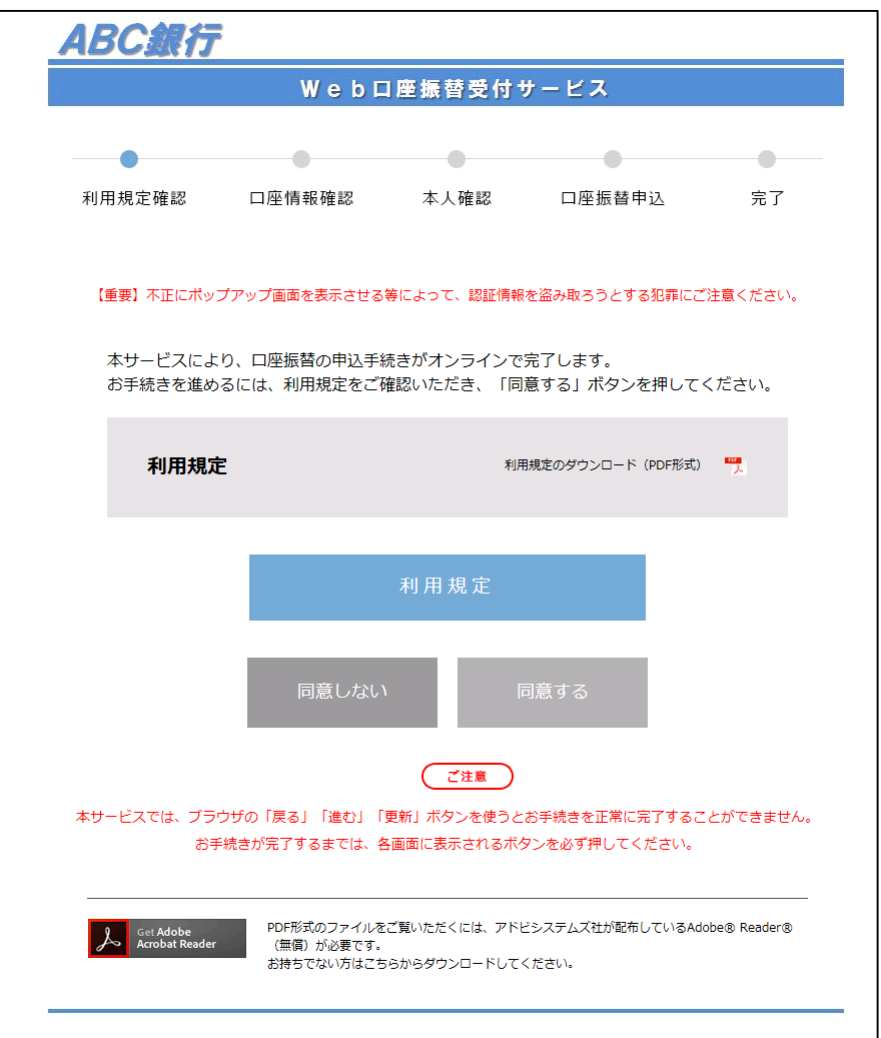

#### 【金融機関口座情報確認】

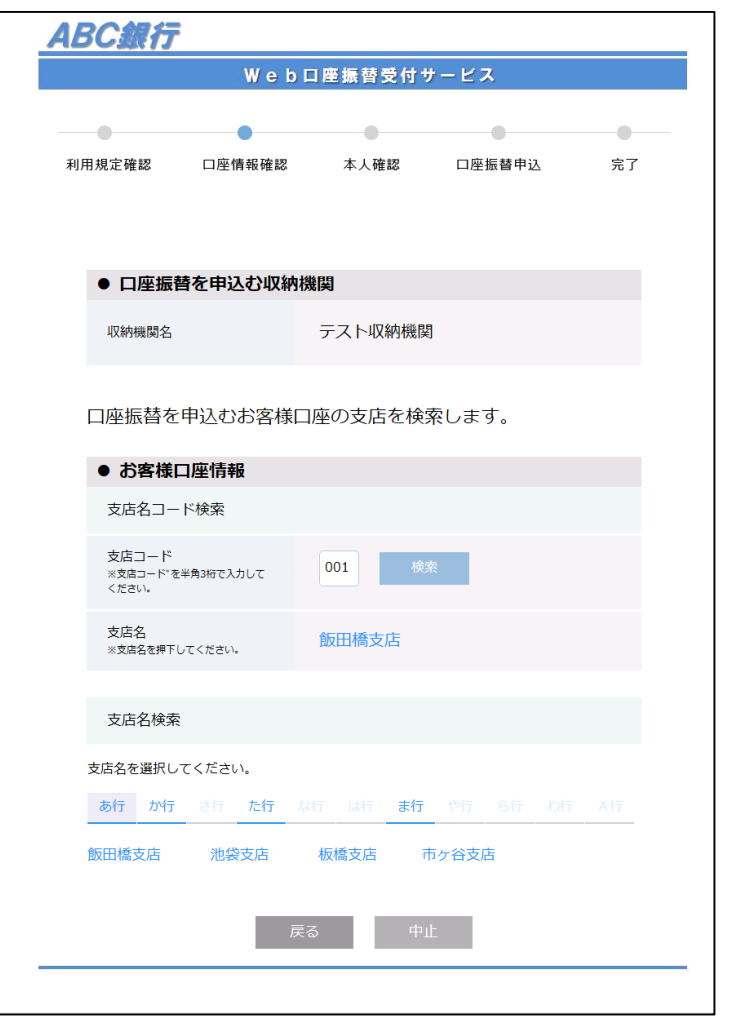

## 参考: [Web口振] 金融機関画面②口座番号入力

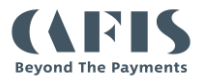

#### 【金融機関本人確認画面】

| IBC銀行                                       |          |                                                              |                                               |    |  |
|---------------------------------------------|----------|--------------------------------------------------------------|-----------------------------------------------|----|--|
|                                             | Web□     | 振振替受付サ                                                       | ービス                                           |    |  |
| ・                                           | 口座情報確認   | 本人確認                                                         | 口座振替申込                                        | 完了 |  |
| ● 口座振替                                      | を申込む収納機関 | Ð                                                            |                                               |    |  |
| 収納機関名                                       |          | △△カード                                                        |                                               |    |  |
| ↓ たり (1 + 1 + 1 + 1 + 1 + 1 + 1 + 1 + 1 + 1 |          | は進択してく                                                       |                                               |    |  |
| 支店名 [支店二                                    | [א–נ]    | ××支店[123]                                                    |                                               |    |  |
| 預金種目                                        |          | 選択してください。<br>普通                                              | ~                                             |    |  |
| 口座番号<br>(半角数字)                              |          | ロ座番号をソフトで<br>は直接入力してくれ<br>1 2<br>4 5<br>7 8<br>0 第<br>123456 | ウェアキーボード入力まれ<br>こさい。<br>3<br>6<br>9<br>9<br>5 | ž  |  |
| 口应夕美人夕                                      |          | データ タロウ                                                      |                                               |    |  |

| ● 本人確認                                                                                                    |                                         |  |  |  |  |
|----------------------------------------------------------------------------------------------------|-----------------------------------------|--|--|--|--|
| <ul> <li>◆ 人姓誌</li> <li>通帳最終行の口座残高の下4桁を入力してください。<br/>(入力例)</li> <li>1,234,567 ⇒ 4567</li> <li>89 ⇒ 0089</li> </ul> |                                         |  |  |  |  |
|                                                                                                    | キャッシュカードの暗証番号をソフトウェア<br>キーボードで入力してください。 |  |  |  |  |
| キャッシュカードの暗証番号                                                                                                    | 4     5     6       7     8     9       |  |  |  |  |
|                                                                                                    | 0 消去                                    |  |  |  |  |
|                                                                                                    | ••••                                    |  |  |  |  |
| 画像に表示された数字を入力してください。                                                                                               |                                         |  |  |  |  |
| 166482                                                                                                    |                                         |  |  |  |  |
| 以上の内容でよろしければ、「進む」ボタンを押してください。                                                                                      |                                         |  |  |  |  |
| 中止                                                                                                    | 進む                                      |  |  |  |  |

## 参考: [Web口振] 金融機関画面 ③ 確認·申込

#### 【金融機関受付完了画面】

| 利用規定確認       □座備報確認       本人確認       □座振蕾申込       宛び         J用規定確認       □座備報確認       本人確認       □座振蕾申込       宛び         JUTO内容でよろしければ、「□座振蕾申込」ボタンを押してください。         ITE       「二       「二       「二         UW前機問名       デスト収納機問       デスト収納機問       「         ウ店名[支店□ード]       池袋支店[901]       「       「         万倍4個目       1234567       「       「         □座装幕、人名       つウフリ タロウ       「       「         「中生       ・****       「       「       「         東交高下4析       *****       「       「       「         東公       中止       「       「       「       「       「       「                                                                                                    | ABC銀行    |         |           |           |     |
|----------------------------------------------------------------------------------------------------|----------|---------|-----------|-----------|-----|
| 利用規定確認 □座情報確認 本人確認 □座振替申込 克式   JUTOO内容でよろしければ、「口座振替申込」ボタンを押してください。   UTO内容でよろしければ、「口座振替申込」ボタンを押してください。   ● 口座振替を申込び収納機関   「口座振替を申込び収納機関   取物機関名   予スト収納機関   「むち客様口座情報   支店名[支店]つ一下]   池袋支店[901]   「一座振号   「空暖号   「日座気蔵下4桁   「中止   「空振替申込   「日本   「日本<                                                                                                    |          | Web     | 口座振替受付    | サービス      |     |
| 3 (1) (1) (1) (1) (1) (1) (1) (1) (1) (1)                                                                                                    |          | •       | •         | •         |     |
| UTCOMPSTIC J CIPErradiate To Logitation         ● 口座振音を申込び収納機関名         取納機関名       テスト収納機関名         ● お客様口座情報         支店名 [支店コード]       池袋支店[901]         資産番目       ● 普通         口座番号       1234567         口座名義人名       つウフリ タロウ         ・本木存認       キャキシュカードの哨証番号         「キャシュカードの哨証番号       *****         反       中止       口座振音申込                                                                                                    | 利用規定確認   | 口座情報確認  | 本人確認      | 口座振替申込    | 完了  |
| <ul> <li>● 口座振替を申込む収納機関</li> <li>示スト収納機関</li> <li>テスト収納機関</li> <li>・お客様口座情報</li> <li>支店名 [支店コード] 池袋支店[901]</li> <li>預金櫃目</li> <li>一座番号</li> <li>1234567</li> <li>ロ座番号</li> <li>1234567</li> <li>ロ座番号</li> <li>コウフリ タロウ</li> <li>・本人確認</li> <li>キャシュカードの暗証番号</li> <li>*****</li> <li>「座弦画下4析</li> <li>キャシュカードの暗証番号</li> <li>*****</li> </ul>                                                                                                    | 以下の内容で   | よろしければ、 | 「口座振替申込」  | ボタンを押してくた | さい。 |
| 収納機関名       テスト収納機関         ・ お客様口座情報       池袋支店[901]         支店名 [支店コード]       池袋支店[901]         廃金曜日       音通         口座番号       1234567         口座名泰人名       コウフリ 夕ロウ         ・本人確認       *****         口座残高下4桁       *****         「たくびはまました」       *****         「たくびはまました」       *****                                                                                                    | ● 口座振替   | を申込む収納機 | 関         |           |     |
| <ul> <li>● お客様口座情報</li> <li>支店名 [支店コード] 池袋支店[901]</li> <li>預金種目 一覧通</li> <li>印座番号 1234567</li> <li>ロ座名義人名 コウフリ タロウ</li> <li>・ 本人確認</li> <li>・ 本人確認</li> <li>・ キャシュカードの暗証番号 *****</li> <li>「戻る 申止 口座振替申込</li> </ul>                                                                                                    | 収納機関名    |         | テスト収納機関   | 몃         |     |
| <ul> <li>• お各様山/性情報</li> <li>支店名 [支店コード] 池袋支店[901]</li> <li>預金種目 普通</li> <li>□座番号 1234567</li> <li>□座金義人名 コウフリ タロウ</li> <li>• 本人確認</li> <li>□座残高下4桁 *****</li> <li>エャシュカードの暗証番号 *****</li> <li>反る 中止 □座振昔申込</li> </ul>                                                                                                    |          |         |           |           |     |
| 支店名 (支店⊃−F)       池袋支店[901]         預金種目       普通         □座番号       1234567         □座名義人名       コウフリ 夕ロウ         ・本人確認       *****         □座残高下4桁       *****         年ャシュカードの暗証番号       *****         反る       中止       □座振昔申込                                                                                                    | ● お客様山/  | 坐1月我    |           |           |     |
| 預金種目     普通       □座番号     1234567       □座名義人名     コウフリ タロウ       ・本人確認     ・・・・・・・・・・・・・・・・・・・・・・・・・・・・・・・・・・・・                                                                                                    | 支店名 [支店: | コード]    | 池袋支店[901  | ]         |     |
| □座番号     1234567       □座名義人名     □ウフリ タロウ       • 本人確認       □座残高下4桁     *****       「キャシュカードの暗証番号     *****       反る     中止                                                                                                    | 陌会種曰     |         | 普通        |           |     |
| □座番号       1234567         □座名義人名       □ウフリ タロウ         • 本人確認       ・****         □座残高下4折       *****         「たっ印留証番号       *****         「戻る       中止                                                                                                    | 17 TT I  |         | 日辺        |           |     |
| □座名義人名       コウフリ タロウ         ・本人確認                                                                                                    | 口座番号     |         | 1234567   |           |     |
| □ 座名義人名 コウフリ タロウ<br>• 本人確認<br>□ 座残高下4桁 ****<br>キャシュカードの暗証番号 ****<br>戻る 中止 □ 座振替申込                                                                                                    |          |         |           |           |     |
| <ul> <li>●本人確認         □座残高下4桁         *****         キャシュカードの暗証番号         *****         反る         中止         □座振昔申込         □         □         □         □         □         □         □         □         □         □         □         □         □         □         □         □         □         □         □         □         □         □         □         □         □         □         □         □         □         □         □         □         □         □         □         □         □         □         □         □         □         □         □         □         □         □         □         □         □         □         □         □         □         □         □         □         □         □         □         □         □         □         □         □         □         □         □         □         □         □         □         □         □         □         □         □         □         □         □         □         □         □         □         □         □         □         □         □         □         □         □         □         □         □         □         □         □         □         □         □         □         □         □         □         □         □         □         □         □         □</li></ul> | 口座名義人名   |         | סלכים איז | לכ        |     |
| <ul> <li>□座残高下4桁</li> <li>キ****</li> <li>キャシュカードの暗証番号</li> <li>****</li> <li>戻る</li> <li>申止</li> <li>□座振音申込</li> </ul>                                                                                                    | ● 本人確認   |         |           |           |     |
| キャシュカードの暗証番号     ****       戻る     中止     口座振替申込                                                                                                    | 口座残高下4相  | σ       | ****      |           |     |
| キャシュカードの暗証番号     ****       戻る     中止     口座振替申込                                                                                                    |          |         |           |           |     |
| 戻る中止ロ座振替申込                                                                                                    | キャシュカー   | ドの暗証番号  | ****      |           |     |
| 戻る中止ロ座振替申込                                                                                                    |          | _       |           |           |     |
|                                                                                                    | 戻る       | 中止      |           | 口座振替申込    |     |
|                                                                                                    |          |         |           |           |     |

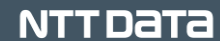

**Beyond The Payments** 

© 2023 NTT DATA Corporation

# (お客様向け画面)「受付完了画面」詳細

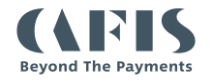

### 【画面イメージ】

| NTTDATA | NTTデータ収納機関 |
|---------|------------|
|---------|------------|

ネットロ座振替受付サービス

● 受付結果確認

金融機関での口座振替受付が完了しました。

#### 収納機関情報

| 収納機開名 | NTTデータ収納機関 | 1 |
|-------|------------|---|
| 契約区分  | 商品 1       | 2 |

#### ● お客様情報

| お客様番号 | 1234567890 | 3 |
|-------|------------|---|
| ご契約者名 | ヤマダタロウ     | 4 |

#### ● 口座情報

| 金融機関名  | テスト銀行   | 5 |
|--------|---------|---|
| 店番号    | 001     | 6 |
| 預金種目   | 普通      | 7 |
| 口座番号   | 1234567 | 8 |
| 口座名義人名 | ヤマダハナコ  | 9 |

| 【項目説明】 |        |              |                    |  |
|--------|--------|--------------|--------------------|--|
| N<br>O | 項目名    | 管理画面<br>設定対象 | 内容                 |  |
| 1      | 収納機関名  | -            | 収納機関名を表示           |  |
| 2      | 契約区分   | -            | 商品名を表示             |  |
| 3      | お客様番号  | -            | お客様情報入力画面での入力内容を表示 |  |
| 4      | ご契約者名  | -            | お客様情報入力画面での入力内容を表示 |  |
| 5      | 金融機関名  | -            | 口座振替を申し込んだ金融機関名    |  |
| 6      | 店番号    | -            | 口座振替を申し込んだ店番号      |  |
| 7      | 預金種目   | -            | 口座振替を申し込んだ預金種目     |  |
| 8      | 口座番号   | -            | 口座振替を申し込んだ口座番号     |  |
| 9      | 口座名義人名 | -            | 口座振替を申し込んだ口座名義人名   |  |

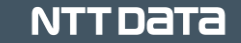

## 【収納機関管理画面】口振受付登録状況照会機能

【項目説明】

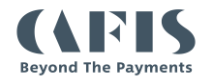

ステータス/収納機関取扱年月日等を指定し、申込内容および申込結果の照会をします。 照会結果については画面表示および表示内容のCSVダウンロードが可能となります。

### 【画面イメージ】 <口振受付登録状況検索画面>

| /メニュー>  振文付金球状況>照会               | D5                                                | (イン中のユーザ:担当者1(テスト収納機関     |
|----------------------------------|---------------------------------------------------|---------------------------|
| スト収納機関 口振                        | 受付登録状況 照会                                         | ログアウト                     |
| 昭会条件を入力して【昭会】ボタ                  | いを押してください。【リヤット】ボタンを押すと 初期値に戻り                    | Jます.                      |
|                                  |                                                   |                           |
| ステータス                            | ☑正常完了 □金融機関でのエラー □金融機関<br>□GWでのエラーまたは中止 □登録処理中 □全 | での中止<br>て                 |
| 収納機関取扱年月日                        | 20110401 (YYYYMMDD) ~ 20110401                    |                           |
| 収納機関取扱時刻                         | 00 🔽 時 0 🔽 0 🗹 分 ~ 23 🔽 時 5 💟 9 🖤 分               |                           |
| お客様番号                            |                                                   |                           |
| ※お客様番号の入力は任意です<br>※入力した値で始まるお客様番 | 。入力する場合は、半角英数字を入力してください。<br>号を照会します。              |                           |
|                                  | 2 展示 3 世外 4 照会                                    |                           |
| D:WH03-02                        | ca                                                | ppyright@2011 CNS Co.,LTD |

| No | 項目名     | 内容                                                                     |
|----|---------|------------------------------------------------------------------------|
| 1  | 検索条件設定  | 以下を指定し、検索する条件を入力します<br>・ステータス<br>・収納機関取扱年月日<br>・収納機関取扱時刻<br>・お客様番号 ※任意 |
| 2  | 戻るボタン   | 前画面に遷移                                                                 |
| 3  | リセットボタン | 「検索条件設定」の入力内容をクリア                                                      |
| 4  | 照会ボタン   | 次画面(口振受付登録状況検索結果画面)に<br>遷移                                             |

## 【収納機関管理画面】口振受付登録状況照会機能

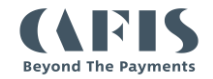

照会結果から、「2.明細表示ボタン」をクリックすることで、取引明細が表示されます。

© 2

| 【画面イメージ】                                                                                                    |                                                                                                    |                              |    | 【項目説明】       |                                                                                                    |  |
|----------------------------------------------------------------------------------------------------|----------------------------------------------------------------------------------------------------|------------------------------|----|--------------|----------------------------------------------------------------------------------------------------|--|
| <口振受付登録状況検索網                                                                                                    | 吉果画面>                                                                                                    | _                            | No | 項目名          | 内容                                                                                                    |  |
| <ul> <li>試験環境</li> <li>x4ンメニューンロ長天代全鉄水洗ン場合</li> <li>会社名漢字</li> <li>17件の口毎受付登録情報があり以す。</li> <li>17件の日毎受付登録情報があり以す。</li> </ul>                                                                                                    | ログイン中のユーイ<br>取扱年月日 取扱時利 取扱番号                                                                                                    | ザ:ユーザ6(余社6課∓)<br>ログアウト       | 1  | 検索結果概要表示エリア  | 口振受付登録状況検索画面にて指定した条件に<br>当てはまる取引の概要を表示<br><表示対象項目><br>お客様番号、契約者氏名(カナ)、ステータス、収納機関<br>取扱年月日、収納機関取扱時刻、収納機関取扱番号                                                                                                    |  |
|                                                                                                    | 2023/05/11 18:45:23 905010064523361 2<br>2023/05/11 18:47:21 905010064721177<br>2023/05/11 18:47:45 905010064745231<br>2023/05/11 18:47:45 905010072311784 | 明朝左示<br>明朝左示<br>明朝左示<br>明朝左示 | 2  | 明細表示ボタン      | 概要明細の1件ごとに表示し、該当明細の詳細情<br>報を画面下部に表示                                                                                                    |  |
| 1244667830 テスト タロウ 登録処理中<br>1234667830 テスト タロウ 登録処理中<br>123467830 テスト タロウ 登録処理中<br>123467830 テスト タロウ 登録処理中<br>3 小窓枝毎号 124467830<br>フラータス 正栄売了<br>12467780<br>12467780<br>12467880<br>12467780<br>12467787<br>12467780<br>12467780<br>12467780<br>12467780<br>12467780<br>12467780<br>12467780<br>12467780<br>1247787<br>1247787<br>1247 | 2023/06/11 19:25:40 906010072540602<br>2023/06/11 19:26:54 90601007254633<br>2023/06/11 19:31:49 906010073149218                                           | 19時26日<br>19時2日<br>19時2日<br> | 3  | 取引明細情報表示エリア  | 明細表示ボタンにて選択した取引の口振受付登録<br>情報を表示<br><表示対象項目><br>お客様番号,ステータス,収納機関取扱年月日,収納機関取<br>扱時刻,収納機関取扱番号,商品/サービス識別番号,金<br>融機関名,委託者番号,金融機関取扱年月日,金融機関<br>取扱時刻,金融機関取扱番号,チャネル区分,銀行コード,支<br>店コード,預金種目,口座番号,口座名義人名,本人確認済<br>み結果,処理結果コード,登録エラー内容  |  |
|                                                                                                    | -ビス末利用                                                                                                    |                              | 4  | お客様情報表示エリア   | 明細表示ボタンにて選択した取引のお客様情報入<br>力画面での入力内容を表示<br><表示対象項目><br>氏名1(漢字),氏名1(カナ),連絡先電話番号,お客様番号,<br>任意項目1~2,氏名2(漢字),氏名2(カナ),郵便番号,住<br>所,契約者電話番号,生年月日,メールアドレス,任意項目3<br>~5<br>※「お客様情報入力画面」での表示有無に<br>関わらず全て表示いたします。<br>(表示および入力無しの場合、空欄表示) |  |
|                                                                                                    | フッズ(1.170/54)                                                                                                    |                              | 5  | 戻るボタン        | 前画面(口振受付登録状況検索画面)に遷移                                                                                                    |  |
|                                                                                                    |                                                                                                    | ттрата                       | 6  | CSVファイル取得ボタン | 表示情報のCSVファイルをダウンロード<br>※CSVレイアウトおよびCSVファイルフォーマットにつ<br>いては次スライド記載の一括ダウンロードと同様                                                                                                    |  |
| 23 NTT DATA Corporation                                                                                                    |                                                                                                    |                              | 14 |              | NTTDATA                                                                                                    |  |

## 【収納機関管理画面】一括ダウンロード機能について

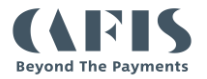

ロ振受付登録結果をCSVファイルにて一括でダウンロードいたします。 ダウンロード対象は前回の一括ダウンロード実施後、操作時点までに発生した未取得のロ振受付結果となります。 ※ダウンロード方法および既存項目に変更はございません

|                                                                                                    | 【項目 | 目説明】    |                                                                                                    |
|----------------------------------------------------------------------------------------------------|-----|---------|----------------------------------------------------------------------------------------------------|
| 試験環境                                                                                                    | Ν   | 項目名     | 内容                                                                                                    |
| xインメニュー>ロ指要付登録状況>括ダウンロード     ログイン中のユーザ:ユーザ名(会社名演平)       ロ振受付登録状況     一括ダウンロード     ログアウト                                                                                                    | 0   | 「戻る」ボタン | 該当月の請求用データをダウンロード                                                                                                    |
| CSVファイルのダウンロードを開始します。         ※ダウンロード中に一時停止または中断されると、正レメダウンロードが完了できなくなります。         以下の場合、再度、一括ダウンロードすることはできません。         再度CSVファイルを取得する場合は、一覧照会にご取得して下さい。         ・一度、一括ダウンロードした情報         ・プ度、一括ダウンロードした情報         ・プ度、一括ダウンロードレた情報         ・プ度、一括ダウンロードレた情報         ・プ度、一括ダウンロードレた情報         ・プ度、一括ダウンロードレた情報         ・プランロード中にキャンセルまたは中断した情報         ・プランロード中にキャンセルまたは中断した情報         ・プランロード中にキャンセルまたは中断した情報         ・プランロード中にキャンセルまたは中断した情報         ・プランロード中にキャンセルまたは中断した情報         ・ クランロード中にキャンセルまたは中断した情報         ・クランロード中にキャンセルまたは中断した情報         ・クランロード中にキャンセルまたは中断した情報 | 2   | 「確認」ボタン | 前回実施からの差分データをCSV形式にてダウンロード<br>※未取得の口振受付結果データが存在しない場合は、<br>「口振受付登録情報は全てダウンロード済みです。」の<br>メッセージが表示されます。<br>※データ数の上限は150000件となります。<br>対象データが上限を超えた場合、以下のエラーメッセー<br>ジが表示されます。<br>「未ダウンロードのデータが150000件以上あるため、ダ<br>ウンロードできません。照会画面から条件を絞り込んで<br>ダウンロードしてください。」 |

### 【CSVファイルフォーマット】

前スライドの「取引明細情報表示エリア」および「お客様情報表示エリア」の情報を出力

 ファイル名 : koufuri2\_aaaaa\_ yyyymmddhhmm.csv aaaaa : 会社コード yyyymmddhhmm : ダウンロード実行日時 ※口振受付登録状況照会機能でのダウンロードの場合は 「koufuri1\_aaaaa\_ yyyymmddhhmm.csv」となる。
 ファイル内容 : 条件に合致する取引明細

改行コード: CRLF 文字コード: Shift-JIS